# Namens·änderung & Co.

ein Erfahrungs·bericht von Indigo

| Ν | IN | Ε |
|---|----|---|
|   |    |   |

PRIMUSS

OUTLOOK

# NINE

#### 1 Einloggen

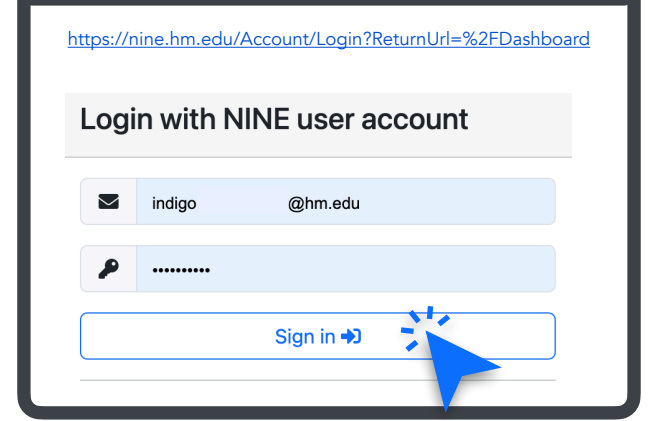

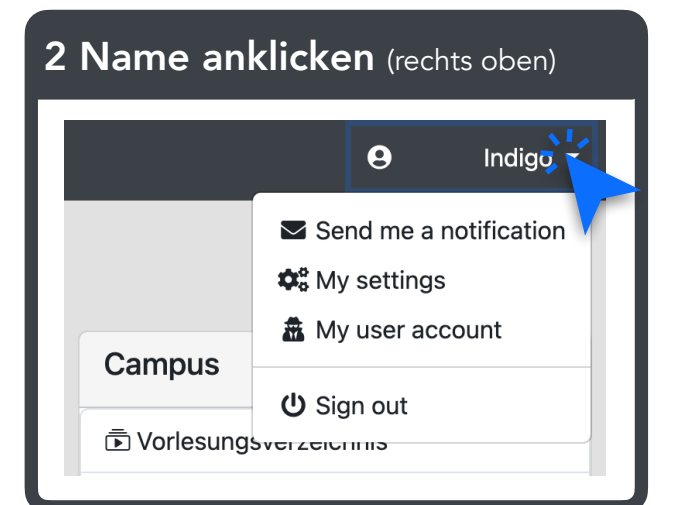

### 4 Name ändern und speichern

|           |                     | 9       | Indigo 👻     |
|-----------|---------------------|---------|--------------|
|           | 🔽 Se                | nd me a | notification |
|           | Ф <mark>о</mark> Му | setting | s <b>-</b>   |
| Campus    | 🏯 My                | user ac | coun         |
| Campus    | <mark>ሆ</mark> Sig  | gn out  |              |
| Vorlesung |                     | 1113    |              |
|           |                     |         |              |

3 "My settings" anklicken

| Mein Profil          |  |
|----------------------|--|
| Persönliche Daten    |  |
| First name<br>Indigo |  |
| Surname              |  |
|                      |  |

# PRIMUSS

#### **INFO AUF PRIMUSS**

NAMENSÄNDERUNG FÜR TRANSGENDERPERSONEN: Unter folgendem Link finden Sie alle notwendigen Hinweise und Informationen:

Namensänderung für Transgenderpersonen

https://ww.hm.edu/studium\_1/im\_studium/mein\_studium/namensaenderung\_transgender.de.html

# Namensänderung für Transgenderpersonen

Bei einer gewünschten Namensänderung im Zuge des Verfahrens zur Änderung des Vornamens gem. Transsexuellengesetz, gibt es mehrere Möglichkeiten, die Namensänderung und den Geschlechtseintrag in PRIMUSS beschleunigt zu erwirken. Folgende Nachweise (Überleitungsdokumente), die den Beginn des Verfahrens dokumentieren, kommen in Frage:

1. dgti-Ausweis: von den Ministerien und der Polizei anerkanntes Ausweisdokument der Bundesdruckerei (Lichtbildausweis mit neuem Namen und Referenz auf die Personalausweisnummer)..

Informationen hierzu: 🧷 https://dgti.org/2021/09/05/der-ergaenzungsausweis-der-dgti-e-v/

2. Bescheinigung des Amtsgerichts, dass das TSG-Verfahren begonnen hat (es sind beide Namen im Dokument aufgeführt).

3. Notariell beurkundete Erklärung mit beiden Namen. ).

Bitte beachten Sie, dass es auch weiterhin in Ihrer Verantwortung liegt, für eine eindeutige Identifizierung bei Personenkontrollen zu sorgen.

#### Kontakt für Rückfragen

Manfred Göller

ODER

ODER

Abt. Studium

T: +49 89 1265-1456

E-Mail: goeller@hm.edu

# PRIMUSS

# **Namens**·änderung

# 1 Einloggen

| https://www3.primu:                     | ss.de/cgi-bin/login/index.pl?FH=fhm<br>Hochschule<br>München<br>University of<br>Applied Sciences |
|-----------------------------------------|---------------------------------------------------------------------------------------------------|
| "Anmelde name"                          |                                                                                                   |
|                                         |                                                                                                   |
| Inhalt der übertrag<br>anzeigen und bes | genen Daten im folgenden Fenster<br>tätigen.<br>Anmeldung                                         |
|                                         |                                                                                                   |

### 2 Nach unten scrollen

| Übersicht                                                                                                    |                                                                                                    |                                                                                                    |                                                                        |
|----------------------------------------------------------------------------------------------------|----------------------------------------------------------------------------------------------------|----------------------------------------------------------------------------------------------------|------------------------------------------------------------------------|
| HINWES / NOTE<br>Bits achies Se auf evil. vor<br>Piesse pay attention to any<br>Olith our für Bachelorstudie<br>Bits baachen Sie, dass all<br>Watere Informationen und<br>Studierende eines Masterst<br>Nachrichten -> Praktikum <sup>1</sup><br>Applies to bachelor's degr<br>Piesse note that all docume<br>Further information and imp<br>Studeets of an antise progra | geogene Pollungen en there Fakultät,<br>endy avanninelitions at your flexity).<br>Fakultation at your flexity).<br>Deburrente zum Praktikum sind eiden 15.03.2022 über die<br>vichtige Linkz zum Praktikum sind eidendrafis dort in flexit<br>desugengese die ein Aufgeorpraktikum anmelden möse<br>hotstadare.<br>Des regerente and eine beiter des regerente ander einer des<br>einer diese is bie intermöhig van also der hour fine-<br>nante links of bie intermöhig van also der hour fine-<br>me filter sind bie intermöhig van also der hour fine- | Praktikumsverwaitung hochgeladen<br>s,<br>n, können weiterhin die Dokumente ür<br>smahje administration from 15/03/202<br>aboad the documents via Vapotationat | werden müssen.<br>ber "Anträge und<br>12 onwards.<br>s and messages => |
| Ausweisfoto                                                                                                    |                                                                                                    |                                                                                                    |                                                                        |
| termine:                                                                                                    |                                                                                                    |                                                                                                    |                                                                        |
| Ihr Studium:                                                                                                    |                                                                                                    |                                                                                                    |                                                                        |
| Ihr Studium:<br>Persönliche Daten:                                                                                                    |                                                                                                    |                                                                                                    |                                                                        |
| Ihr Studium:<br>Persönliche Daten:<br>Name:                                                                                                    | : Indigo                                                                                                    |                                                                                                    |                                                                        |
| Ihr Studium:<br>Persönliche Daten:<br>Name:<br>Ptz Ort:                                                                                                    | Indigo                                                                                                    |                                                                                                    |                                                                        |
| Ihr Studium:<br>Persönliche Daten:<br>Name:<br>Piz Ort:<br>Straße:                                                                                                    | Indigo                                                                                                    |                                                                                                    |                                                                        |
| Ihr Studium:<br>Persönliche Daten:<br>Name:<br>Piz Ort:<br>Straße:<br>Telefon:                                                                                                    | Indigo                                                                                                    |                                                                                                    |                                                                        |
| Ihr Studium:<br>Persönliche Daten:<br>Name:<br>Piz Ort:<br>Strafie:<br>Telefon:<br>Hochschul E-Mail:                                                                                                    | Indigo                                                                                                    |                                                                                                    |                                                                        |
| Ihr Studium:<br>Persönliche Daten:<br>Name:<br>Piz Ort:<br>Straße:<br>Telefon:<br>Hochschul E-Mail:<br>Private E-Mail:                                                                                                    | Indigo                                                                                                    |                                                                                                    |                                                                        |

### 3 "Ändern der persönlichen Angaben" anklicken

| Persönliche Daten:         |                                    |
|----------------------------|------------------------------------|
| Name:                      | Indigo                             |
| Plz Ort:                   |                                    |
| Straße:                    |                                    |
| Telefon:                   |                                    |
| Hochschul E-Mail:          |                                    |
| Private E-Mail:            |                                    |
| Matrikelnummer:            | Zum Anzeigen mit der Maus berühren |
| Ändern der persönlichen Ar | ngaben                             |

#### 4 Name ändern und speichern

| Familienname             |                                                        |
|--------------------------|--------------------------------------------------------|
| Geburtsname              |                                                        |
| Vorname                  | Indigd                                                 |
| Straße und<br>Hausnummer |                                                        |
| Adresszusatz             |                                                        |
| Postleitzahl             |                                                        |
| Wohnort                  |                                                        |
| Land                     | ~ ~                                                    |
| Telefonnummer            |                                                        |
| Mobiltelefon             |                                                        |
| E-Mail                   |                                                        |
| Speichern                | tan Datan suf dar folkendan Saita nochmals üherwrifen  |
| Sie Kanne Sinre geande   | ten Daten auf der folgenden Seite nochmals überprüfen. |

# PRIMUSS

# Studierenden-/Bibliotheks·ausweis

#### Hinweis

Folgende Anleitung orientiert sich an den Schritten meiner Namens-änderung vom Juli 2023. Es ist nicht ausgeschlossen, dass sich seitdem etwas geändert hat.

| loggen                                                                                          | 2 "Services" anklicken                                                                                                    |
|-------------------------------------------------------------------------------------------------|----------------------------------------------------------------------------------------------------|
| https://www3.primuss.de/cgi-bin/login/index.pl?FH=fhm<br>Hochschule<br>München<br>University of | Hitchschule<br>Märchen<br>Depited Sciences Angemeldet als Indigo                                                                                                    |
| "Anmelde-name"                                                                                  | Menu<br>Status<br>Services<br>Mein Account<br>Abmelden<br>Mein Account<br>HINWEIS / NOTE<br>Bitte achten Sie auf evtl. vorgezogene Prüfungen an Ihre                                                                                                    |
| Inhalt der übertragenen Daten im folgenden Fenster<br>anzeigen und bestätigen.                  | Please pay attention to any early examinations at your fac<br>Gilt nur für Bachelorstudiengänge:<br>Bitte beachten Sie, dass alle Dokumente zum Praktikum<br>Weitere Informationen und wichtige Links zum Praktikum<br>Studierende eines Masterstudienganges die ein Auflager<br>Nachrichten => Praktikum" hochladen. |
|                                                                                                 | Applies to bachelor's degree programs only:<br>Please note that all documents relating to the internship<br>Further information and important links to the internship<br>Students of a master program who have to register a con<br>Internship".                                                                      |

#### 3 "Aufrufen von Anträgen und Nachrichten" anklicken

#### Anträge und Nachrichten

Aufrufen von Anträge und Nachrichten

Stellen Sie vorgegebene Anträge wie z. formlose Anträge zu stellen. Sie können d

eine Beurlaubung. Nutzen Sie "Nachrichten schreiben", um eine freie Nachricht zu schreiben oder se entweder an den Studierendenservice oder an den Bereich Prüfung und Praktikum stellen.

15 ent

upi be inte

### 4 "Nachricht schreiben" anklicken

Anträge und Nachrichten

- Antrag/Formular auswählen
- Nachricht schreiben
- Vorgänge/Nachrichten verfolgen

#### 5 Nachricht schreiben und absenden

| Für wichtige Mitteilur<br>Felder mit * sind Pflichtf | gen können Sie hier eine Nachricht schreiben<br>Ider |   |
|------------------------------------------------------|------------------------------------------------------|---|
| Nachricht schicker                                   | :                                                    |   |
| Empfänger:                                           | Studierendenservice                                  | ~ |
| Betreff:                                             | 1                                                    |   |
| Nachricht:                                           |                                                      |   |
|                                                      |                                                      |   |
|                                                      |                                                      |   |
|                                                      |                                                      | 1 |

#### 6 Beispiel-Vorlage für Anfrage Betreff: Namensänderung und Studierendenausweis Es gibt leider keine Möglichkeit ein Dokument (z. B. dgti-Ausweis) Guten Tag, an die Nachricht anzuhängen. ich habe soeben meinen Vornamen im Primuss Account geändert. Wahrscheinlich empfiehlt sich Da kein Dokument an diese Nachricht angefügt werden kann, wollte ich fragen, wie ich Ihnen meinen Nachweis zur Namens änderung zukommen lassen kann. deshalb hier eine Nachfrage, wie entsprechender Nachweis Ich konnte leider keine Informationen finden, wie mit dem Studierendenausweis verfahren wird. Aufgrund von verändertem Aussehen würde ein neues Foto auf dem Ausweis sinnvoll zur sog. "Namensänderung bei Transgenderpersonen" sein. mitgeteilt werden kann. Vielen Dank für Ihre Hilfe und freundliche Grüße Indigo

#### 7 Antwort auf meine Anfrage: Foto an <u>st-service@hm.edu</u> senden

| Menu                             | Namensänderung und S                     | tudierendenausweis | vom 14.07.2023, 11:42                                                                                   |  |
|----------------------------------|------------------------------------------|--------------------|----------------------------------------------------------------------------------------------------|--|
| <ul> <li>Status</li> </ul>       | 2                                        |                    |                                                                                                    |  |
| <ul> <li>Services</li> </ul>     | Delement                                 |                    | Otatua                                                                                                  |  |
| <ul> <li>Mein Account</li> </ul> | Dokument                                 | vom                | Status                                                                                                  |  |
| Abmelden Anträge und Nachrichten | Namensänderung un<br>Studierendenausweis | d i 14.07.2023, E  | <b>OK</b><br>schicken Sie uns bitte ein<br>aktuelles Foto (jpg; nicht zu<br>groß) an: st-service@hm.edu |  |

Mein neuer Studierenden-ausweis wurde kurz darauf per Post an die auf PRIMUSS hinterlegte Adresse gesendet.

Für Bibliothek·nutzung, OPAC Zugang etc. habe ich am Service Desk in der Bibliothek nachgefragt. Dort wurden meine Daten von alten auf neuen Ausweis übertragen.

# OUTLOOK

#### **E-Mail Adresse**

#### 1 E-Mail senden an accounting@hm.edu + dgti-Ausweis im Anhang

Indigo

23.07.23 12:34

DGTI-Ausweis.pdf<sup>™</sup> (1.50 MB) Details 23.07.23 12:34

Description Guten Tag liebes Accounting Team,

der Studierenden·service hat mich an Sie weiter·geleitet bezüglich der Änderung meiner E-Mail Adresse aufgrund von Namens·änderung. Im Anhang finden Sie eine Kopie meines dgti-Ausweises, mit dem Namen, der auf Primuss bereits geändert wurde: Indigo

Ich bitte um Erstellung einer Hochschul-E-Mail Adresse mit oben genannten Namen, damit ich Hochschul-intern kommunizieren kann.

Vielen Dank und freundliche Grüße Indigo

#### 2 Antwort auf Anfrage von Helpdesk der Zentralen IT

07.23 08:52

Sehr geehrte:r Indigo

Κ

vielen Dank für Ihre Anforderung.

Es wäre möglich eine neue Aliasadresse in der Form <u>indigo</u> @hm.edu<sup>M</sup> einzurichten. Die ehemalige Aliasadresse <u>@hm.edu<sup>M</sup></u> wird dann gelöscht.

Ist dies Ihrer Anforderung entsprechend?

Vielen Dank und mit freundlichen Grüßen,

Teamassistentin Zentrale IT

#### 3 Achtung: Anmelde-name ändert sich nicht

| o dutlook                       | , |
|---------------------------------|---|
| User name:<br>hm-"Anmelde-name" | ļ |
| Password:                       |   |

tenschutzerklärund

via OWA (outlook web app): https://xmail.mwn.de

Bitte hier hm-"Anmelde name" weiterhin als Usernamen eingeben.

Das Passwort dazu ist Ihr persönliches Passwort Ihres zentralen Hochschul-Accounts (wie für PRIMUSS oder Moodle etc. auch).